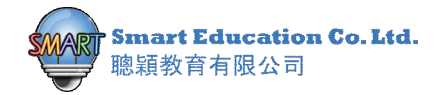

## 親子系統 App 使用簡介

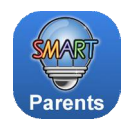

此系統是方便家長了解同學參加網上電子學習功課情況‧當學校採用(MySmartABC/啟慧中國語文/MySmart123數 學作業)課程後‧家長可一同瀏覽同學功課進度‧完成學習。要啟動「MySmart Parent's App」

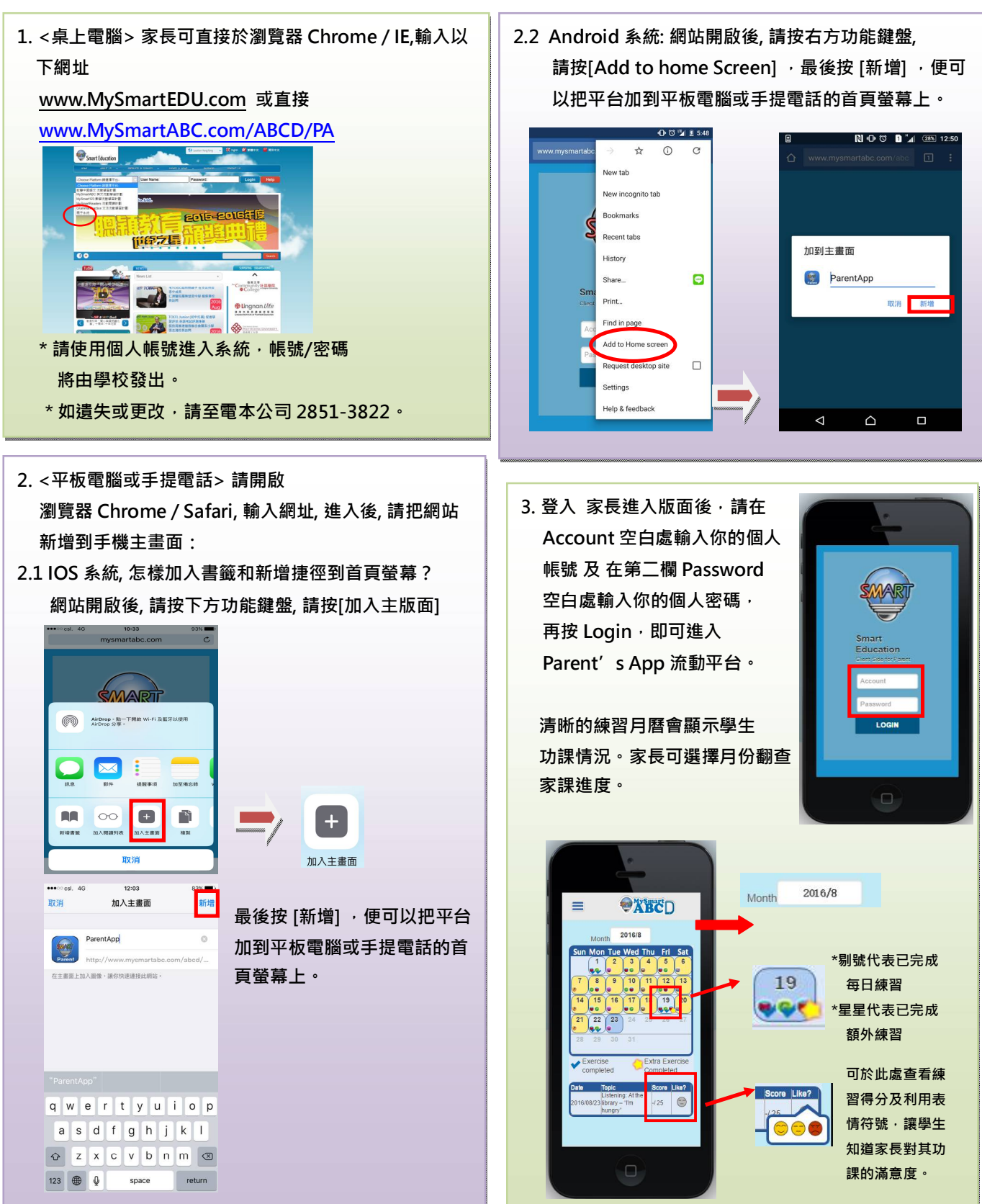

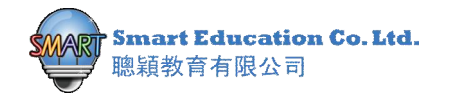

## 親子系統 App 使用簡介

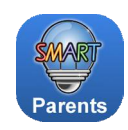

## 4. 怎樣進入目錄:

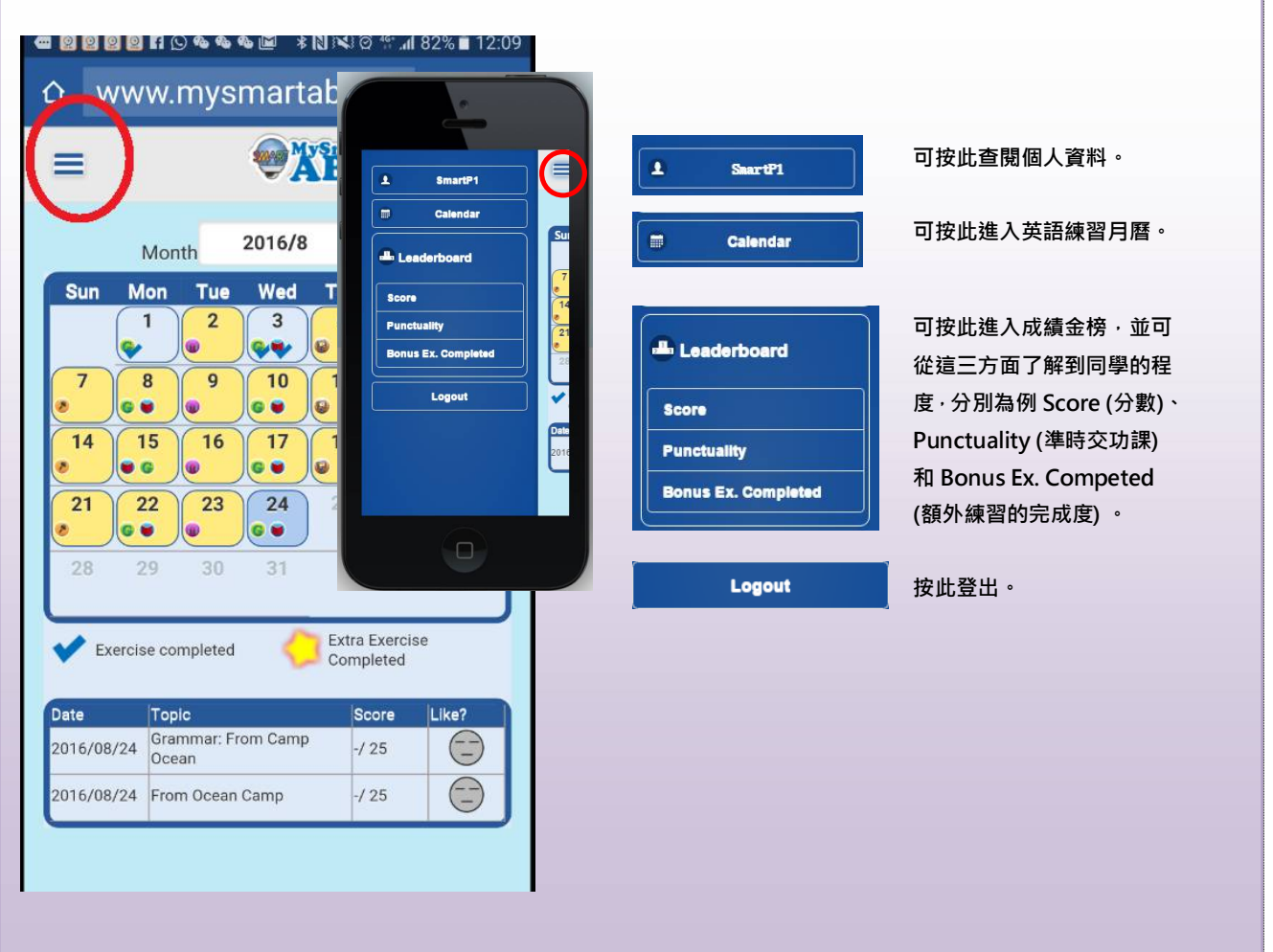

## 5. 成績金榜

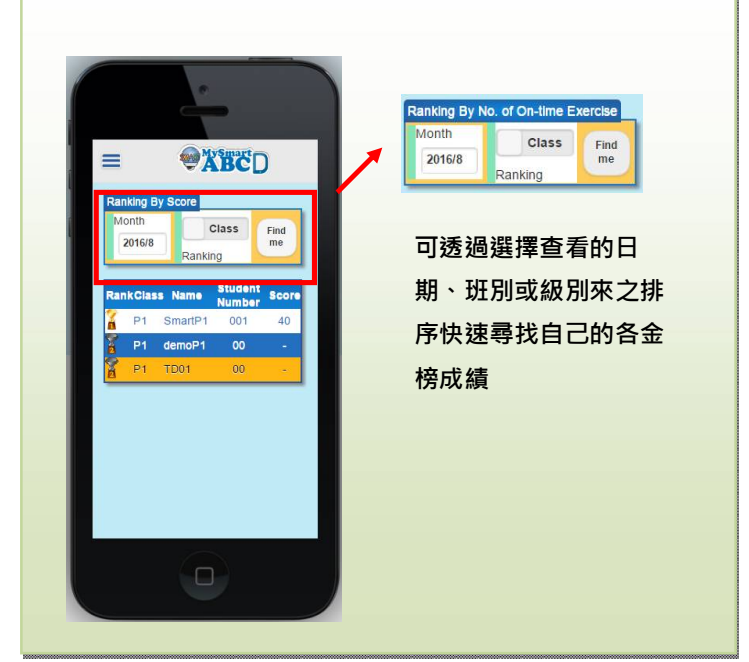

如需查詢「MySmart Parent's App 親子系 統」詳情·歡迎致至電 852-2851.3822 (HK) / 853-6261.6000(MO)或電郵至 info@mysmartedu.com 與我們聯絡。 辦公時間: 星期一至五 9:00-21:00 星期六 9:00-13:00 星期日及公眾假期休息